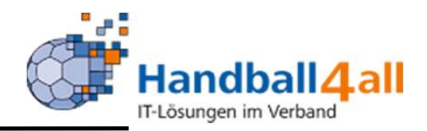

# Stand 2020-12-26

"PHÖNIX II" für Vereinsaccounts"

### Anmeldung

\_

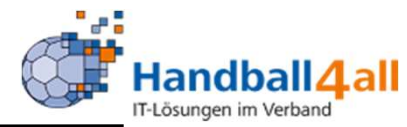

| <u>D</u> atei <u>B</u> earbeiten <u>Ansicht C</u> hronik <u>L</u> esezeichen Extras <u>H</u> ilfe<br>Phoenix II - Login X + |                                                                                                    |          | - 6 X          |
|----------------------------------------------------------------------------------------------------|----------------------------------------------------------------------------------------------------|----------|----------------|
| ← → C ŵ                                                                                                    | 🖂 🛊                                                                                                    | Q Suchen | III\ 🐵 🗉 👒 » 😑 |
| 🌣 Meistbesucht 🜐 Mozilla Firefox Deutsch 🔀 User Support Forum 🖨 Mozilla Firefox Hilfe 🖨 Plug-in FA                          | AQ 🗼 Jira Account                                                                                                    |          |                |
| Ar meistoesucht. Windzillä Hirefox Deutsch Wiuser support Forum Windzillä Hirefox Hilfe Wing-in H                           | Login Phoenix II  Benutzer Passwort Abbruch Anmelden Neu registrieren? Passwort vergessen? Benutzername vergessen? Durch die Anmeldung stimmen Sie der Verwendung von Cookies zu. Phoenix II - die Verwaltungssoftware für Sportverbände 2012: 2019 ideoret Gnikk    Dresseuw    Dutarchur; |          |                |

- Anmeldung in Phönix II mit dem persönlichen Anmeldedaten
- Link: https://hw.it4sport.de

#### Rollenwechsel

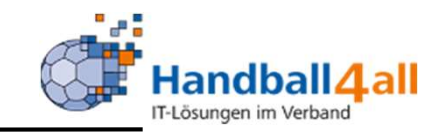

|          | NAME OF COMPANY           | Handballverband Westfalen<br>Martin-Schmeißer-Weg 16<br>44227 Dortmund | e.V.            | L Janning, Eduard | Rolle: | Vereinsaccount | <ul><li>♥</li><li>♥</li><li>♥</li><li>♥</li></ul> |
|----------|---------------------------|------------------------------------------------------------------------|-----------------|-------------------|--------|----------------|---------------------------------------------------|
| <b>A</b> | Spielort                  | Vereinsaccount                                                         |                 |                   |        |                |                                                   |
| Her      | zlich Willkommen          |                                                                        |                 |                   |        |                |                                                   |
| Herz     | lichen Willkommen im Ve   | ereinsaccount!                                                         |                 |                   |        |                |                                                   |
| Liebe    | er Besucher,              |                                                                        |                 |                   |        |                |                                                   |
| auf d    | liesen Seiten können Sie  | e verschiedene Daten Ihres Ve                                          | reins einsehen. |                   |        |                |                                                   |
| Klicke   | en Sie hierzu in der grau | uen Spalte auf den Begriff "Ver                                        | einsaccount".   |                   |        |                |                                                   |
| 0        | Informationen             |                                                                        |                 |                   |        |                |                                                   |

In die Rolle "Vereinsaccount" wechseln. Die Anmeldung und der Rollenwechsel gilt für alle folgenden Punkte.

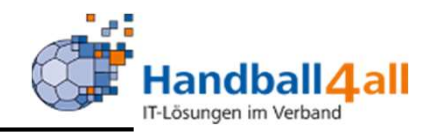

Mit Hilfe dieser Rolle kann man sich alle Sporthallen anschauen und herunterladen.

Ebenso kann man sich Listen und Dateien von Vereinsfunktionären und Schiedsrichtern erstellen.

Außerdem können die Funktionäre und Lizenzinhaber des eigenen Vereins angesehen werden.

Zudem kann man die Bescheide und das Postfach des Vereins einsehen.

Auch bekommt man hier die Information welcher Schiedsrichter angesetzt ist.

#### Sporthallen

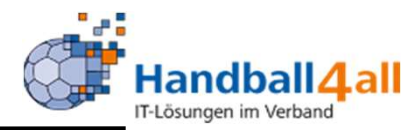

| Handballverba<br>Martin-Schme<br>44227 Dortm  | and Westfalen e.V.<br>eißer-Weg 16<br>und |                                                       |       |            | 🎗 Kuropka, Berne | Rolle: Vereinsaccount | ~ 0      |
|-----------------------------------------------|-------------------------------------------|-------------------------------------------------------|-------|------------|------------------|-----------------------|----------|
| <b>Spielort</b> Vereinsaccount                |                                           |                                                       |       |            |                  |                       |          |
| Spielstätten                                  |                                           |                                                       |       |            |                  |                       |          |
| Name: Sporthalle am*                          |                                           | Kennzeichnung: keine Auswahl                          |       | ~          | Nummer:          |                       | <u>i</u> |
| Straße:                                       |                                           | PLZ / Ort:                                            |       |            | Status:          | Sportstätten          | ~        |
| Q<br>25 > 10 Ergebnisse 🖍                     | 😰 😰 Spiele B                              | Export                                                |       |            |                  |                       |          |
| Name                                          | Nummer                                    | Straße                                                | PLZ   | Ort        |                  | Kennzeichnung         |          |
| O Sporthalle am Badweiher                     | 608893                                    | Paul-Baumann-Straße (Wegweiser<br>Sportanlagen folgen | 45772 | Marl       |                  | Haftmittel verboten   | Details  |
| <ul> <li>Sporthalle am Fredesteen</li> </ul>  | 605505                                    | Am Fredesteen                                         | 48653 | Coesfeld   |                  | Haftmittel verboten   | Details  |
| O Sporthalle am Friedrichsberg                | 607708                                    | Albert-Schweitzer-Straße                              | 59192 | Bergkamen  |                  | wasserl. Haftmittel   | Details  |
| <ul> <li>Sporthalle am Gymnasium</li> </ul>   | 605547                                    | Dülmener Straße                                       | 48301 | Nottuln    |                  | Haftmittel verboten   | Details  |
| <ul> <li>Sporthalle am Inselweg</li> </ul>    | 602202                                    | Inselweg 12                                           | 32832 | Augustdorf |                  | Haftmittel verboten   | Details  |
| <ul> <li>Sporthalle am Koppelteich</li> </ul> | 607711                                    | Am Schwimmbad                                         | 59174 | Kamen      |                  | wasserl. Haftmittel   | Details  |
|                                               |                                           |                                                       |       |            |                  | 2 - 1 - 2             |          |

Mit Hilfe dieses Menüpunktes kann man nach den Adressen der Sporthallen suchen. Gezeigt werden in diesem Beispiel alle Sporthallen, die mit "Sporthalle am" beginnen.

Mit einem Klick auf "Details" werden weitere Informationen angezeigt.

## **Sporthallen / Details**

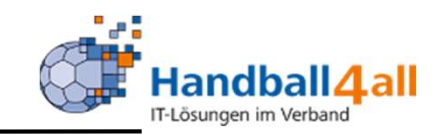

|   | Name                 |                                              | Nummer              | Straße                                      | PLZ            | Ort  | Kennzeichnung               |
|---|----------------------|----------------------------------------------|---------------------|---------------------------------------------|----------------|------|-----------------------------|
| ۲ | Hellwegsporthallen 1 |                                              | 607716              | Palaiseaustraße 1                           | 59425          | Unna | Haftmittel verboten Details |
|   | Nummer:              | 607716                                       |                     |                                             |                |      |                             |
|   | Spielfeldname 2:     |                                              |                     |                                             |                |      |                             |
|   | Spielfeldname 3:     |                                              |                     |                                             |                |      |                             |
|   | Gebiet:              | Hellweg                                      |                     |                                             |                |      |                             |
|   | Telefon:             |                                              |                     |                                             |                |      |                             |
|   | Bemerkung:           |                                              |                     |                                             |                |      | 1                           |
|   | Haftmittelhinweis:   | Nur für den Spielbetrieb in o                | der 3. Liga ist das | Harz Select Profcare genehmigt. Ansonsten g | gilt Harzverbo | t.   |                             |
|   | Bescheid:            |                                              |                     |                                             |                |      |                             |
|   | Hygienekonzept:      | Handballkreis Hellweg e.V.<br>Hygienekonzept |                     |                                             |                |      |                             |

Es werden u.a. Haftmittelhinweise aufgeführt und man kann das Hygienekonzept durch anklicken auf den Link lesen.

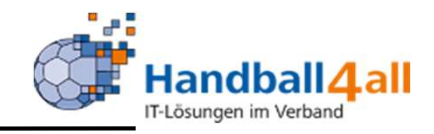

| Handballverband Westfalen<br>Martin-Schmeißer-Weg 16<br>44227 Dortmund     | 1                   | Kuropka, Bernd Rolle                  | Vereinsaccount                        | ~ 0             |                            |  |
|----------------------------------------------------------------------------|---------------------|---------------------------------------|---------------------------------------|-----------------|----------------------------|--|
| A Spielort Vereinsaccount                                                  |                     |                                       |                                       |                 |                            |  |
| Funktionen Lizenzen Bescheide Gebühren Postfach                            | SR-Kontakt          |                                       |                                       |                 |                            |  |
| Verein: Königsborner SV Handball e.V.                                      | *                   |                                       |                                       |                 |                            |  |
| Q 4 25 > Dahresvereinsmeldung                                              | 3                   |                                       |                                       |                 |                            |  |
| Funktion Kennzeichen Nachna                                                | me / Vorname / Gesc | hlecht / Adresse / Tel. p.,g.,m.      | / Fax / Mail                          |                 |                            |  |
|                                                                            |                     |                                       |                                       |                 |                            |  |
| <ul> <li>MV Männer 3. Mannschaft</li> <li>Rolle: Vereinsaccount</li> </ul> |                     |                                       |                                       |                 |                            |  |
| O MV Männer 4. Mannschaft<br>Rolle: Vereinsaccount                         |                     |                                       |                                       |                 |                            |  |
| O MV Männer 5. Mannschaft<br>Rolle: Vereinsaccount                         | Janning, Eduard     | m Roggenkamp 12 48485<br>Neuenkirchen | p.:059732234,<br>g.:071140042955, m.: | Fax.: Mail:edua | rd.janning@handball4all.de |  |
| O MV männl. A1-Jugend<br>Rolle: Vereinsaccount                             |                     |                                       |                                       |                 |                            |  |
| <ul> <li>MV männl. A2-Jugend</li> <li>Rolle: Vereinsaccount</li> </ul>     |                     |                                       |                                       |                 |                            |  |

Mit Hilfe dieses Menüpunktes kann man sich alle Funktionen und Funktionäre im eigenen Verein ansehen.

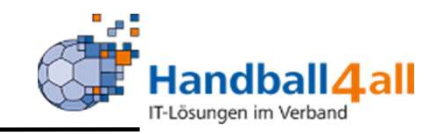

| nt<br>ren Postfach SR-Kontakt   |                                                      |                                                      |                                                                                                    |                                                           |
|---------------------------------|------------------------------------------------------|------------------------------------------------------|----------------------------------------------------------------------------------------------------|-----------------------------------------------------------|
| V Handball e.' 🗸 Lizenzbereich: | Keine Auswahl                                        | Lizenzart:                                           | Keine Auswahl                                                                                                    | (i)                                                       |
| Vorname:                        |                                                      | Geschlecht:                                          | Keine Auswahl 🗸                                                                                                   |                                                           |
| bis:                            |                                                      | Status:                                              | Aktiv 🗸                                                                                                    |                                                           |
|                                 | en Postfach SR-Kontakt V Handball e.'  Vorname: bis: | en Postfach SR-Kontakt V Handball e.'  Vorname: bis: | en Postfach SR-Kontakt V Handball e.'  Vorname: Bis: Bis: Contemportation Dis: Dis: Dis: Dis: Dis: Dis: Dis: Dis: | en Postfach SR-Kontakt V Handball e.'  Vorname: bis: bis: |

Mit Hilfe dieses Menüpunktes kann man sich alle Linzenzinhaber im eigenen Verein ansehen.

Die Auswahl kann man beliebig einschränken (z.B. Name, Lizenzart etc.)!

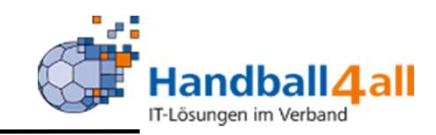

| P                 | Hai<br>Ma<br>442                                                                                                    | ndballverband Westf<br>rtin-Schmeißer-Weg<br>227 Dortmund | alen e.V.<br>16 | 💄 Kuropka | a, Bernd Rolle: | Vereinsaccount  | ~ 0           |     |      |  |
|-------------------|----------------------------------------------------------------------------------------------------|-----------------------------------------------------------|-----------------|-----------|-----------------|-----------------|---------------|-----|------|--|
| f Sp<br>Funktione | Spielort     Vereinsaccount       Funktionen     Lizenzen       Bescheide     Gebühren       Postfach     SR-Kontakt |                                                           |                 |           |                 |                 |               |     |      |  |
|                   | Verein: Königsborner SV Handball e.V.                                                                                |                                                           |                 |           |                 |                 |               |     |      |  |
| ٩ «               | Q     \$     25     \$     36 Ergebnisse                                                                             |                                                           |                 |           |                 |                 |               |     |      |  |
| Status            | Str.BeschNr.                                                                                                    | Staffel                                                   | SpNr.           | Bezahlt   | Datum           | Rücknahme-Datum | Ersteller     | Ве  | trag |  |
| vars              | 02602/2020 / Hw                                                                                                    | wJA-KL-Hw                                                 | 607701125       | bezahlt   | 09.03.2020      |                 | Luka Scheerer | 2,0 | 0€   |  |

Mit Hilfe dieses Menüpunktes kann man sich alle erhaltenen Bescheide im eigenen Verein ansehen.

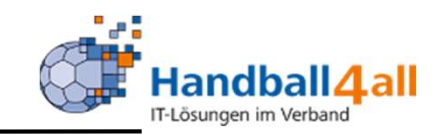

| r         | H. M. M. M. M. M. M. M. M. M. M. M. M. M.                  | andballverband Westf<br>artin-Schmeißer-Weg<br>4227 Dortmund | alen e.V.<br>16 | 💄 Kuropki    | a, Bernd <b>Rolle:</b> | Vereinsaccount  | ~ <mark>0</mark> |  |         |  |
|-----------|------------------------------------------------------------|--------------------------------------------------------------|-----------------|--------------|------------------------|-----------------|------------------|--|---------|--|
| 🔒 s       | pielort Verein                                             | nsaccount                                                    |                 |              |                        |                 |                  |  |         |  |
| Funktione | Funktionen Lizenzen Bescheide Gebühren Postfach SR-Kontakt |                                                              |                 |              |                        |                 |                  |  |         |  |
|           | Verein: Königsborn                                         | er SV Handball e.V.                                          | ~               |              |                        |                 |                  |  |         |  |
| ٩ «       | Q     \$     25     \$     7 Ergebnisse                    |                                                              |                 |              |                        |                 |                  |  |         |  |
| Status    | BeschNr.                                                   | Staffel                                                      | SpNr.           | Bezahlt      | Datum                  | Rücknahme-Datum | Ersteller        |  | Betrag  |  |
| Vers.     | 00401/2020 / Hw                                            | M-3.KK-Hw                                                    | 607106022       | ausstehend 0 | 07.10.2020             |                 | Bernd Kuropka    |  | 15,00 € |  |

Mit Hilfe dieses Menüpunktes kann man sich alle erhaltenen Gebühren im eigenen Verein ansehen.

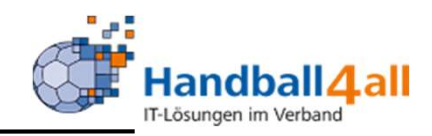

| HANNING STATE       | Handballve<br>Martin-Sch<br>44227 Dort | rband Westfalen e.V.<br>meißer-Weg 16<br>:mund                                                                                  |                                                                                                    |                                                                                                |                 | 💄 Kurop  | ka, Bernd <b>Ro</b> | Ile: Vereinsaccount |   | <b>∨</b> 0 |
|---------------------|----------------------------------------|----------------------------------------------------------------------------------------------------|----------------------------------------------------------------------------------------------------|------------------------------------------------------------------------------------------------|-----------------|----------|---------------------|---------------------|---|------------|
| <b>†</b> Spielort   | Vereinsaccour                          | nt                                                                                                    |                                                                                                    |                                                                                                |                 |          |                     |                     |   |            |
| Funktionen Lizenzen | Bescheide Gebühren                     | n Postfach R-Kontakt                                                                                                    |                                                                                                    |                                                                                                |                 |          |                     |                     |   |            |
| Verein:             | Königsborner SV Han                    | adball e.V. 🗸                                                                                                    | Beschreibung:                                                                                       |                                                                                                |                 | Leseb    | estätigung:         | Keine Auswahl       | ~ | i          |
| Datum von:          | Ĩ                                      |                                                                                                    | Datum bis:                                                                                          |                                                                                                |                 |          | Gelesen:            | Keine Auswahl       | ~ |            |
| Q < 25 >            | 46 Ergebnisse                          | Bestätigung                                                                                                    |                                                                                                    |                                                                                                |                 |          |                     |                     |   |            |
| Datei               | I                                      | Beschreibung                                                                                                    |                                                                                                    |                                                                                                | Lesebestätigung | Datum    | Gelesen             | Absender            |   |            |
| O • 🗋 H4A Passm     | appe_qg.pdf I<br>n<br>d<br>F           | n der Mannschaftsverwaltung<br>nöglich eine Passmappe als PD<br>Ier Anleitung zu entnehmen. A<br>Passbild haben, werden diese P | gibt es einen neuen M<br>PF zu generieren. Weit<br>CHTUNG!!! Sollten die<br>Pässe nicht in der Pass | lenüpunkt. Es ist jetzt<br>tere Informationen sind<br>e Spielerpässe kein<br>smappe angezeigt. | Nein            | 22.10.20 | Ja                  | Elberg, Sebastian   |   |            |

Mit Hilfe dieses Menüpunktes kann man alle erhaltenen Dateien im Postfach des eigenen Verein ansehen.

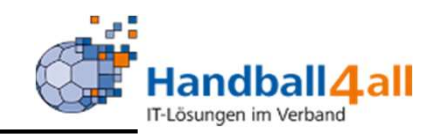

| 1000       | NAME AND AND AND AND AND AND AND AND AND AND | Handballverband Westfale<br>Martin-Schmeißer-Weg 16<br>44227 Dortmund | n e.V.                      |                         |                  | L K     | uropka, Bernd <b>Ro</b> l | Ile: Vereinsaccount | × 0                  |
|------------|----------------------------------------------|-----------------------------------------------------------------------|-----------------------------|-------------------------|------------------|---------|---------------------------|---------------------|----------------------|
| A Spi      | elort                                        | Vereinsaccount                                                        |                             |                         |                  |         |                           |                     |                      |
| Funktionen | Lizenzen                                     | Bescheide Gebühren Postfach                                           | SR-Kontakt                  |                         |                  |         |                           |                     |                      |
|            | Verein:                                      | Königsborner SV H 🗸 Spielnu                                           | mmer:                       | Datum von:              |                  |         | bis:                      | =                   |                      |
| Q <        | 25 🔉                                         | XLS speichern                                                         |                             |                         |                  |         |                           |                     |                      |
| Sp.Nr      | Datum                                        | Zeit Heimmannschaft                                                   | Gastmannschaft              | Halle                   | Staffel          | S/L     | SR-Einteilung             | Best.               | Sp.freig.            |
| Phoenix II | - Version 2.7                                |                                                                       | Handballverband Westfalen e | .V.   Martin-Schmeißer- | Weg 16   44227 D | ortmund |                           | Imp                 | ressum   Datenschutz |

Mit Hilfe dieses Menüpunktes kann man alle notwendigen Kontakt-Informationen die ein Spiel betreffen herausfinden.

Genaue Anleitung siehe hier:

https://www.handballwestfalen.de/fileadmin/user\_upload/Finden\_angesetzt er\_Schiedsrichter.pdf